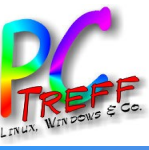

# LineageOS auf einem alten Samsung Galaxy installieren

PC-Treff-BB VHS Aidlingen

Katrin Eppler

ngen n

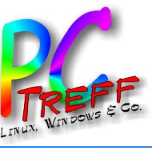

- Wieso, weshalb, warum
- Installation LineageOS
- Rooten
- Installation Firewall
- Installation Appstore
- Installation Werbe- und Trackingblocker
- Wermutstropfen
- Fazit
- Quellen

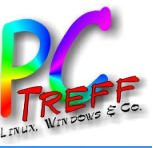

- Interesse an Android, aber keine Lust auf Standardandroid und G.... (Bloatware, ungewollte Datensammelflut).
- Regelmäßige und zeitnahe Sicherheitsupdates.
- Quelloffenes OS.
- Ende 2020 (?) kommz quelloffene Variante der Corona-Warn-App (CCTG) heraus (F-Droid).

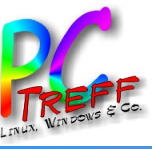

### Auswahl Gerät

- Blauzahnversion mit Corona-Warn-App (CCTG) kompatibel?
- Akku herausnehmbar? Ersatzakku für Smartfon lieferbar?
- Ziel: Elektronische Geräte möglichst lange nutzen.
- Wahl zwischen Fairphone (2 Nachteile) und altem Samsung Galaxy → Wahl fällt auf generalüberholtes Galaxy S5 neo, nach 1,5 Jahren Wechsel zu Galaxy S5

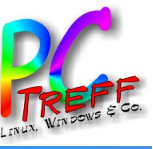

- Was wird benötigt?
  - Anleitung (https://wiki.lineageos.org/devices/klte/)
  - Galaxy S5 mit freigeschalteten Entwickleroptionen und aktiviertem USB-Debugging
  - Neueste LineageOS Recovery-Datei (.img) und neueste LineageOS Installationsdatei (.zip)
  - Kabel microUSB zu USB
  - Windows 10 mit adb und fastboot + installierte Samsung Treiber (.exe) + Odin (.exe)
  - Linux mit installiertem adb und fastboot

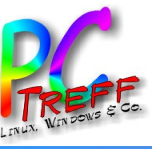

- Vorgehensweise:
  - 1) Vom Desktop aus mit dem Galaxy in Kontakt treten.
    - Wie? Galaxy im Download Mode starten. Windowsrechner mit installiertem Odin (von Samsung zur Verfügung gestelltes Tool, das Kommunikation mit Download mode ermöglicht) damit verbinden.
  - 2) Zuerst das LineageOS recovery image aufs Galaxy S5 flashen (Windows).
  - 3) Aus dem LineageOS recovery heraus LineageOS aufs Smartfon flashen (Linux).

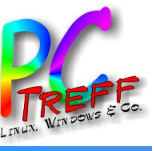

#### LineageOS installieren (3) – Odin LOS recovery

| 0.0.0                                             |             |                                                     | the state                                                                                                    |                                                                                        |                                        |
|---------------------------------------------------|-------------|-----------------------------------------------------|----------------------------------------------------------------------------------------------------|----------------------------------------------------------------------------------------|----------------------------------------|
| Odin3                                             |             |                                                     |                                                                                                    | $\leftarrow \rightarrow \checkmark \uparrow$ $\checkmark$ Dieser PC > Desktop > Galaxy | SS V O D Galaxy_S5" durchsuchen        |
|                                                   |             |                                                     |                                                                                                    | Organisieren • Neuer Ordner                                                            | 🖬 🔹 🛄 🧃                                |
| ejcousj<br>D:-COM                                 |             |                                                     |                                                                                                    | Videos ^<br>OneDrive<br>Dieser PC<br>3D-Objekte<br>Bilder<br>Odin_3.13.1 re            | covery.tar                             |
|                                                   | Tips - Ho   | ow to download HON                                  | 1E binary                                                                                                    | Desktop                                                                                |                                        |
| Log Options Pit                                   |             | OLD model : Down<br>ex) G925FXX<br>NEW model : Down | Iload one binary "(BUILD_VER)_XXX_HOME.tar.md5"<br>U3DPA5_G925F0XA3DPA5_G925FXXU3DPA5_HOME.tar.md5<br>Iload BL + AP + CP + HOME_CSC | Downloads  Musik                                                                       |                                        |
| Nand Erase                                        | _           |                                                     |                                                                                                    | Videos                                                                                 |                                        |
| Re-Partition                                      |             | BL                                                  |                                                                                                    | 🐛 Lokaler Datenträ                                                                     |                                        |
| F. Reset Time                                     |             | AP                                                  |                                                                                                    | ~                                                                                      |                                        |
| DeviceInfo                                        |             | CP                                                  |                                                                                                    | Dateiname: recovery.tar                                                                | AP File (*.tar, *.md5, *.smd, *.gz, `` |
| Flash Lock                                        |             | CSC                                                 |                                                                                                    | -                                                                                      | Öffnen Abbrechen                       |
|                                                   |             | USERDATA                                            |                                                                                                    |                                                                                        |                                        |
| AutoStart - V<br>Reboot download if possible      |             |                                                     | Mass<br>Start Reset Ext                                                                                                    | 0/1.                                                                                   |                                        |
| in Community : http://mobilerndhub.sec.samsung.ne | t/hub/site/ |                                                     |                                                                                                    |                                                                                        |                                        |
| Galaxy_S5                                         |             |                                                     |                                                                                                    |                                                                                        |                                        |
|                                                   |             |                                                     |                                                                                                    |                                                                                        |                                        |
|                                                   |             |                                                     |                                                                                                    |                                                                                        |                                        |
|                                                   |             |                                                     |                                                                                                    |                                                                                        |                                        |
|                                                   |             |                                                     |                                                                                                    |                                                                                        |                                        |
|                                                   |             |                                                     |                                                                                                    |                                                                                        |                                        |
|                                                   |             |                                                     |                                                                                                    |                                                                                        | 20:10                                  |

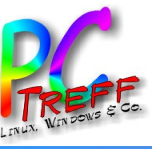

### LineageOS installieren (4) – Galaxy LOS recovery

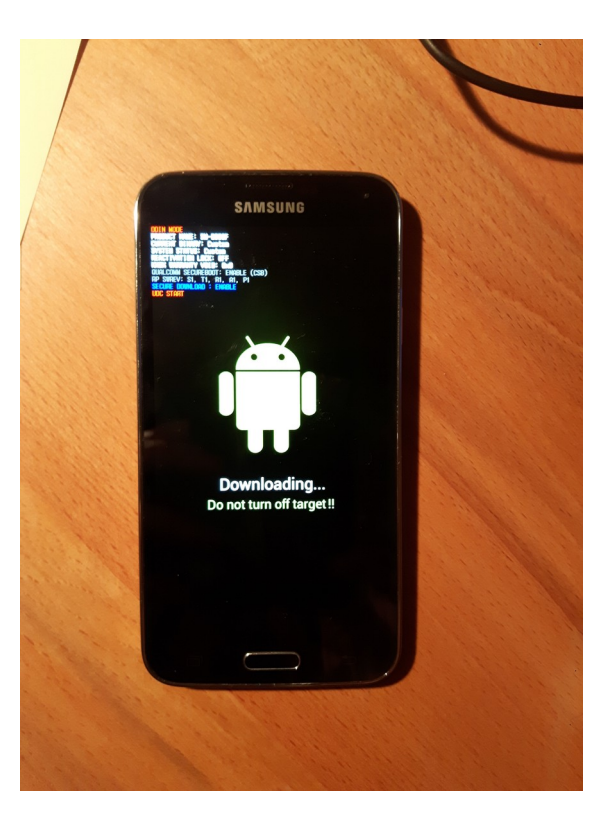

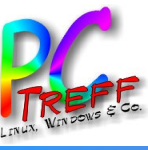

# LineageOS installieren (5)

# adb sideload /pathtofile/lineage-18.1-20221127nightly-klte-signed.zip

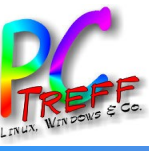

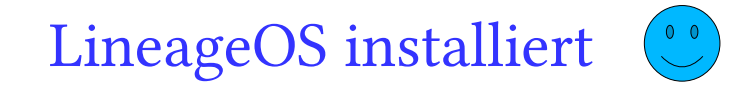

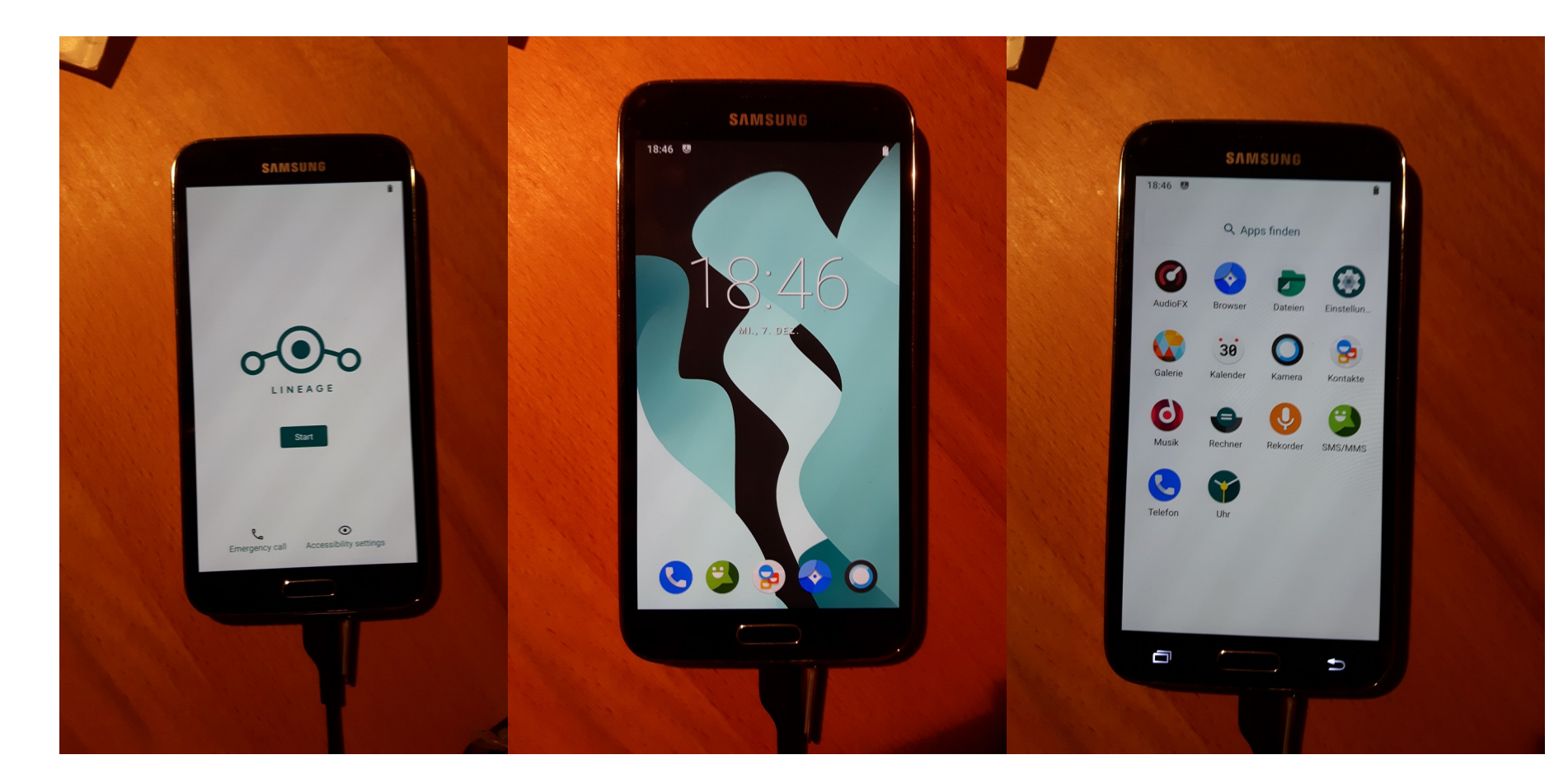

ingen Aidli 

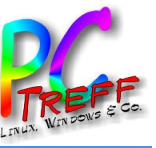

- Warum? Warum nicht???
  - Bin auf allen anderen Geräten auch root.
  - Windows-Virenscanner...
  - Root bedeutet **nicht**, dass jede App alles darf. **Ich** entscheide wem ich root-Rechte einräume.
  - Will rootbasierte Firewall nutzen und VPN-Schnittstelle freihalten.
- Mittel der Wahl: Magisk (https://github.com/topjohnwu/Magisk
  )

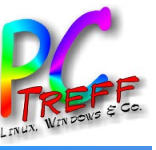

- Wie? Kommt aufs Smartfonmodell an.
- Hier: Herunterladen der Magisk.apk-Datei von GitHub ( https://github.com/topjohnwu/Magisk/releases).
   Umbenennen der Datei von .apk zu .zip. Galaxy im recovery mode starten. Per ADB Magisk.zip von Linux aufs Galaxy bringen. Dann Neustart.
  - adb sideload /pathtofile/Magisk-v25.2.zip
- Magisk-App auf Smartfon antippen. Magisk will Verbindung ins Internet für vollständige Installation.
- Obacht: Nach OS-Update kann root-Zugang

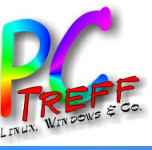

#### Rooten mit Magisk (2)

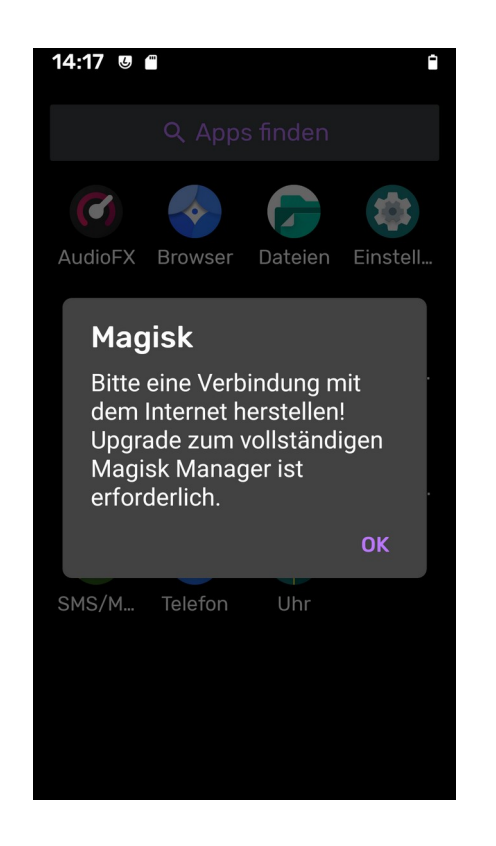

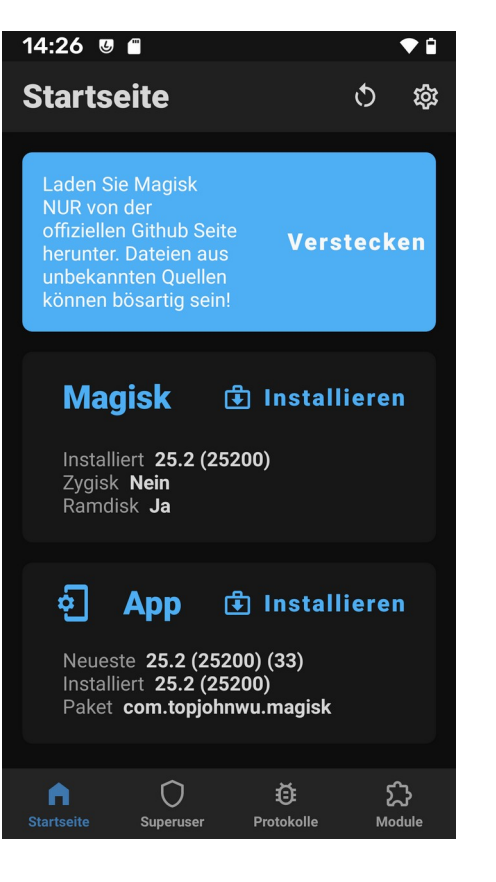

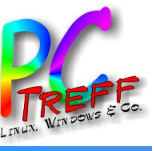

- Warum eine Firewall? Um ungewollten Abfluss von Daten aus dem Smartfon nach außen zu unterbinden.
- Mittel der Wahl: AFWall+ ( https://github.com/ukanth/afwall).
- Direktinstallation über .apk-Datei.
- AFWall+ listet nach Start alle installierten Apps mit Interfaces (WLAN, Mobilfunk) auf.
- Betriebsmodi: Blacklist oder Whitelist.

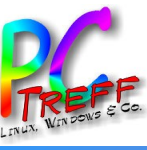

#### Rootbasierte Firewall installieren (2)

# • AFWall+ root-Rechte geben (erscheint in Magisk).

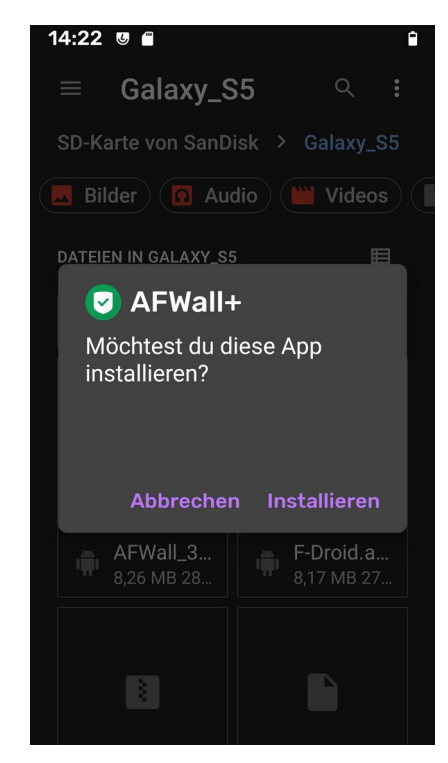

| 14:23 🦁 🖀              | î                       |  |  |  |  |  |
|------------------------|-------------------------|--|--|--|--|--|
| $\equiv$ Galaxy_S      | ऽऽ ् ः                  |  |  |  |  |  |
| SD-Karte von SanD      | isk ≻ Galaxy_S5         |  |  |  |  |  |
| 📕 Bilder 🚺 Aud         | dio) 🛍 Videos           |  |  |  |  |  |
| DATEIEN IN GALAXY_SS   | ; 🔳                     |  |  |  |  |  |
| AFWall+                |                         |  |  |  |  |  |
| App wurde installiert. |                         |  |  |  |  |  |
|                        |                         |  |  |  |  |  |
|                        |                         |  |  |  |  |  |
| F                      | Fertig Öffnen           |  |  |  |  |  |
| AFWall_3<br>8,26 MB 28 | F-Droid.a<br>8,17 MB 27 |  |  |  |  |  |
|                        |                         |  |  |  |  |  |
|                        |                         |  |  |  |  |  |
|                        |                         |  |  |  |  |  |

| 14:31 🖲 🖬 📫                                                                                                   |  |  |  |  |  |  |  |
|----------------------------------------------------------------------------------------------------|--|--|--|--|--|--|--|
| SAFWall+ Q ≡, ≓ :                                                                                             |  |  |  |  |  |  |  |
| ⊑_                                                                                                    |  |  |  |  |  |  |  |
| i 🛑 🗖 🗖 (ADB) - Android Debug<br>Bridge                                                                       |  |  |  |  |  |  |  |
| Superuser-Anfrage                                                                                             |  |  |  |  |  |  |  |
| AFWall+<br>dev.ukanth.ufirewall                                                                               |  |  |  |  |  |  |  |
| Für immer 🛛 🔫                                                                                                 |  |  |  |  |  |  |  |
| Sie gewähren vollen Zugriff auf Ihr<br>Gerät. Verweigern Sie den Zugriff,<br>wenn Sie sich nicht sicher sind! |  |  |  |  |  |  |  |
| VERWEIGERN GEWÄHREN<br>(4)                                                                                    |  |  |  |  |  |  |  |
| in Li Li (kenel) - Linux kemel                                                                                |  |  |  |  |  |  |  |
| 📫 🗔 🔲 🔲 (mdns) Multicast DNS                                                                                  |  |  |  |  |  |  |  |
| 🎁 🗆 🔲 🔲 (Medien) - Medienserver                                                                               |  |  |  |  |  |  |  |

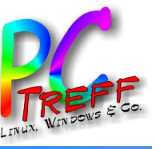

- Warum? Sonst nur sehr wenige Apps zur Verfügung.
- Warum F-Droid und nicht Google? Quelloffen, werbefrei, transparent.
- Wie? .apk file von F-Droid herunterladen ( https://f-droid.org/). Auf microSD kopieren. MicroSD ins Fon stecken. Fdroid.apk antippen. Installieren erlauben.
- F-Droid auf neuesten Stand bringen.
- Gewünschte Apps installieren.

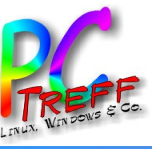

# Werbe- und Trackingblocker installieren (1)

- Warum? Keine Lust auf Werbung und/oder Tracking.
- Mittel der Wahl: AdAway ( https://f-droid.org/en/packages/org.adaway/)
- Funktionsweise: Arbeitet auf DNS-Ebene. Mit Filterlisten bekannter Werbe- und Trackingauslieferer. Verbindungen "nach draußen", die auf Filterliste auftauchen werden nicht rausgelassen. Umleitung auf lokale Geräte-IP (127.0.0.1).
- Physischer Ort der Filterlisten: hosts-Datei.

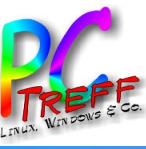

# Werbe- und Trackingblocker installieren (2)

- Wie?
  - AdAway aus F-Droid heraus installieren rootbasiert.
  - Aktuelles Regelwerk herunterladen.
  - hosts-Datei kann nicht einfach von AdAway modifiziert werden, da auf Systempartition – schreibgeschützt
    - Lösung: via Magisk‼
      - Einstellung "systemlose Hosts-Datei aktivieren".
  - Standardmäßig werden alle geblockten Hostnamen an IP-Adresse 127.0.0.1 (localhost) geleitet. Eventuell auf IP 0.0.0.0 umleiten.

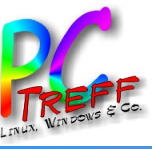

# Finetuning

- DNS-Server abändern (WLAN und mobile Daten).
- Stille SMS unterbinden.
- Nach Wunsch Captive-Portal-Check deaktivieren.
- Nicht benötigte Schnittstellen (WLAN, Bluetooth, NFC) abschalten und nur bei Bedarf aktivieren.
- Kameras abkleben.
- Anständige PIN/Passwort.
- Geräteverschlüsselung aktivieren.

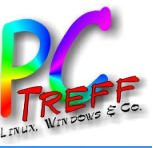

• Telefonieren... Bildschirm wird schwarz sobald ich die Telefonnummer eingebe.

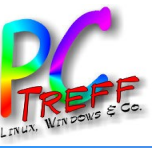

- Ein Muss: Aufgeschlossenheit fürs Basteln und Nacharbeiten.
- Durchaus machbar der interessierte Laie kriegt das hin.
  - Wischen... argggggh...
- Nervenschonender als ein Normaloandroid einigermaßen datenschonend zu konfigurieren.

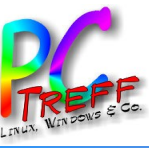

- https://www.lineageos.org
- https://www.kuketz-blog.de
- https://www.xda-developers.com
- https://f-droid.org/
- https://github.com/topjohnwu/Magisk
- https://github.com/ukanth/afwall

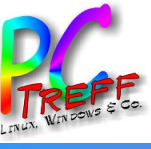

# The End